## REGISTRO DE LA CONFORMIDAD DE RECEPCIÓN POR PARTE DEL DEPÓSITO ADUANERO

1. Ingresar al portal de la SUNAT, pestaña aduanas y seleccionar "Sistema de Despacho Aduanero"

| https://www.sunat.gob   | .pe/aduanas.html  |                                  |                                                              |                                                       | Buscar                                                        |                          |
|-------------------------|-------------------|----------------------------------|--------------------------------------------------------------|-------------------------------------------------------|---------------------------------------------------------------|--------------------------|
|                         | 🔷 SUNAT           | 🔷 :: SUNAT ::                    | 🔷 :: SUN                                                     | AT :: 🔷                                               | sunat.gob.pe                                                  | 🔷 SUNAT                  |
| Edición Ver Favoritos H | erramientas Ayuda |                                  |                                                              |                                                       |                                                               |                          |
|                         |                   | Declara Renta Anual 2020         | (S) Mis Declaraciones y Pagos                                | SUNAT OPERACION                                       | ES EN LÍNEA                                                   |                          |
|                         |                   | Personas Empresas                | (Nueva Plataforma)                                           | (s) Mis Declaraciones y Pagos                         | (1) Trámites y Consultas                                      |                          |
|                         | <b>\$</b> 5       | UNAT                             |                                                              |                                                       | Libro de Buzón Mapa<br>Reclamaciones Electrónico del Sitio Tr | Portal de<br>ansparencia |
|                         |                   |                                  | Personas V Empres                                            | as ∨ Aduanas ∨                                        |                                                               |                          |
|                         |                   | 1821                             | Conversatorio virtual SUN<br>HISTORIA Y PRO<br>Y LA TRIBUTAC | AT - Bicentenario<br>DSPECTIVA DE L<br>IÓN EN EL PERÚ | A ECONOMÍA<br>Descárgalo ac                                   | juí                      |
|                         | Mis Accesos D     | irectos                          |                                                              |                                                       |                                                               |                          |
|                         | Tiempo de Imp     | ortación Sistema de Di<br>Aduane | espacho<br>ro<br>Consulta de est                             | Ido Pago Electrónico                                  | Consulta DAM                                                  |                          |

2. Aparecerá la siguiente pantalla, para lo cual se debe validar los datos del RUC, usuario y clave SOL del depósito aduanero.

| RUC DNI                               |
|---------------------------------------|
| RUC                                   |
| MODDATOS                              |
|                                       |
| Recuérdame, para entrar más fácil 🛛 💭 |
| ¿Te olvidaste tu usuario o clave?     |
| Iniciar sesión                        |
| ¿Te olvidaste tu usuario o clave?     |

 Ingresar a la opción del menú "Ingreso y Salida de Mercancías" y dentro de éste se elije la opción "Conformidad de Recepción", colocando el número de declaración:

|                                                     |                     |                             | 🛢 Portafolio | Buzón Electrónico | ★ Favoritos +     | 🖨 Imprimir |
|-----------------------------------------------------|---------------------|-----------------------------|--------------|-------------------|-------------------|------------|
| 25/08/2021 16:55                                    |                     |                             |              |                   | Domicilio: Habido | Salir      |
| ftral inicio                                        | REGISTRO DE LA C    | CONFORMIDAD DE LA RECEPCION |              |                   |                   |            |
| <ul> <li>Drauback</li> </ul>                        | Documento Aduanero: | DECLARACION                 |              |                   |                   |            |
| Drawback                                            | Aduana:             | MARITIMA DEL CALLAO         | -            |                   |                   |            |
| <ul> <li>Consulta Equipos Trip. Cía. A -</li> </ul> | Año:                | 2.021                       |              |                   |                   |            |
| Data Históric                                       | Régimen:            | DEPOSITO ADUANERO           | •            |                   |                   |            |
| <ul> <li>Ingreso y Salida de</li> </ul>             | Número:             | 100863                      |              |                   |                   |            |
| mercancias                                          | Aceptar             |                             |              |                   |                   |            |
| Registro de Ingreso al<br>Depósito Aduanero         |                     |                             |              |                   |                   |            |
| Registro de Salida                                  |                     |                             |              |                   |                   |            |
| Conformidad de la Recepción                         | I                   |                             |              |                   |                   |            |
| Consulta                                            |                     |                             |              |                   |                   |            |
| Avisos Electrónicos                                 |                     |                             |              |                   |                   |            |

4. En esta opción sólo para declaraciones numeradas a partir del 1.9.2021 se visualizarán dos campos adicionales "Total bultos recibidos" y "Total peso recibido", información que será tomada en cuenta para el proceso de levante de la declaración. Una vez llenado los campos marca la opción "Grabar", con lo cual se da por cumplido el registro de la conformidad.

| 25/08/2021 16:56                                                             |                                                         |                                 |                                                          | Bienvenido.   |             | micilio: Habido          | Salir |
|------------------------------------------------------------------------------|---------------------------------------------------------|---------------------------------|----------------------------------------------------------|---------------|-------------|--------------------------|-------|
|                                                                              |                                                         | 0.01                            |                                                          | 100           |             |                          |       |
| RGA SUELIA C                                                                 | UNSIGNADA EN LA DECLARA                                 | CION<br>Cant Bullo              |                                                          | n             | po de Bulto |                          |       |
| 1                                                                            | 1 34                                                    |                                 |                                                          | CARTONES      |             |                          |       |
| VIMIENTO DE C                                                                | CARGA SUELTA                                            |                                 |                                                          |               |             |                          |       |
| Id                                                                           | Tipo de Movimiento                                      | Fecha de regis                  | tro Cant Bulk                                            | Tine de Dulle | Dana Danta  | Disco                    | . The |
|                                                                              |                                                         | h                               | No se encontraron registros de Cr                        | rga Suelta.   | Peso Brato  | Flaca                    | Lic   |
| ATOS DE LA CO                                                                | NFIRMACION                                              | •                               | No se encontraron registros de Cr                        | rga Suelta.   | Peso Bruto  | Fidta                    | Lic   |
| ATOS DE LA CO<br>ECHA Y HORA I                                               | INFIRMACION<br>DE CONFIRMACION                          | N                               | No se encontraron registros de Ci                        | rga Suella.   | Peso Bruto  | Fraca                    |       |
| ATOS DE LA CO<br>ECHA Y HORA I<br>CON INCIDEN                                | NFIRMACION<br>DE CONFIRMACION<br>CIA © SIN INCIDENCIA   | FECHA Y HORA DE<br>CONFIRMACION | 25/08/2021 16:56                                         | rga Suelta.   | 30 Tr       | OTAL PESO<br>ECIBIDO 100 |       |
| ATOS DE LA CO<br>ECHA Y HORA I<br>CON INCIDEN<br>BSERVACION                  | NFIRMACION<br>DE CONFIRMACION<br>CIA O SIN INCIDENCIA   | FECHA Y HORA DE<br>CONFIRMACION | 25/08/2021 16:56                                         | rga Suelta.   | 30 Tr       | OTAL PESO<br>ECIBIDO 100 | LIC   |
| ATOS DE LA CO<br>FECHA Y HORA I<br>O CON INCIDEN<br>DESERVACION              | INFIRMACION<br>DE CONFIRMACION<br>CIA I SIN INCIDENCIA  | FECHA Y HORA DE<br>CONFIRMACION | Vo se encontraron registros de Cr<br>25/08/2021<br>16:56 | rga Suelta.   | 30 Tr       | OTAL PESO<br>ECIBIDO     |       |
| ATOS DE LA CO<br>ECHA Y HORA I<br>CON INCIDEN<br>DBSERVACION<br>CAPACITACIÓN | DINFIRMACION<br>DE CONFIRMACION<br>CIA O SIN INCIDENCIA | FECHA Y HORA DE<br>CONFIRMACION | Vo se enconfraron registros de Ci<br>25/08/2021<br>16:56 | rga Suella.   | 30 Tr       | OTAL PESO<br>ECIBIDO 100 |       |

5. En caso, el depósito aduanero haya cometido algún error en los datos registrados, puede realizar las modificaciones pertinentes, ingresando por la misma opción "Conformidad de la Recepción", mostrándose el mensaje siguiente: ¿Desea modificar la información registrada? (ver imagen). Si se acepta se habilitan nuevamente los campos para la actualización correspondiente.

| New 42 - FastStone Editor                        | H                                                                                | pcn681                     | _ 2 × /                     | 0.0                                   |
|--------------------------------------------------|----------------------------------------------------------------------------------|----------------------------|-----------------------------|---------------------------------------|
| File Capture Edit Colors Effects View Tabs Tools | Setting: Help wo (w                                                              |                            |                             |                                       |
| Dans San Ar Bartanala Zanan In Zanan Oud 18      |                                                                                  |                            |                             |                                       |
| + New 29 × + New 30 × + New 31                   | x + New 32 x + New 33 x + New 34 x + New                                         | x 35 × + New 36 × + New 37 | × + New 38 × + New 39 × + N | inur 40 x   + New 42 x + New 42 x   + |
| =*&lagrupacion=*                                 |                                                                                  | u u                        |                             | *                                     |
| Menú Extr 🔇 CONSU                                | Una página insertada en ww1.sunat.gob.pe:445 dice                                |                            |                             |                                       |
|                                                  | La conformidad de la recepción ya na sid<br>modificar la información registrada? | to registrada. ¿Desea<br>+ |                             | 🚔 Portafolio 🛛 🐱                      |
|                                                  |                                                                                  | Aceptar Cancela            | r                           | Bienvenido, RANSA COI                 |
|                                                  | REGISTRO DE L                                                                    | A CONFORMID                | AD DE LA REG                | CEPCION .                             |
|                                                  |                                                                                  | DECLARACION                |                             |                                       |
|                                                  |                                                                                  | MARITIMA DEL CAL           | LAO                         |                                       |
|                                                  |                                                                                  | 2.021                      | -                           |                                       |
|                                                  |                                                                                  | DEPOSITO ADUANE            | ERO                         | •                                     |
|                                                  |                                                                                  | 100863                     |                             |                                       |
|                                                  |                                                                                  |                            |                             |                                       |

6. Recuerde que las modificaciones de la información registrada en la conformidad sólo podrán hacerse hasta antes del levante de la declaración.